#### Modos de Operação DIR-503A

#### \* Indicadores LED:

Azul: indica que o produto está no modo REPETIDOR Vermelho: indica que o produto está no modo ROTEADOR Verde: indica que o produto está no modo AP (ponto de acesso)

#### \* Modo REPETIDOR:

DIR-503A irá ampliar a área de cobertura de seu roteador Wi-Fi já existente.

#### **% Modo ROTEADOR:**

DIR-503A irá compartilhar sua conexão de Internet a partir de seu modem DSL/Cable.

#### \* Modo AP:

DIR-503A irá estender sua conexão cabeada em uma rede sem fios (conecte o dispositivo via cabo em um switch ou roteador).

#### Suporte ao Aplicativo D-Link One-Touch

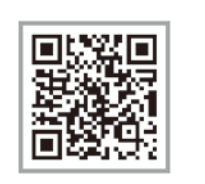

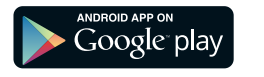

DIR-503A suporta o aplicativo D-Link One-Touch ("um toque") para configurações do dispositivo de uma forma diferente da convencional. Através de seu Smartphone ou Tablet, digitalize o código QR acima para fazer o download do APP para seu aparelho de modo que consiga facilmente instalá-lo através de um simples passo a passo.

Por favor, quarde as informações

file Card

de seu perfil para uso futuro.

Configurações do modo REPETIDOR

① Finalize as configurações e

confirme as definições de rede.

## Configurações do modo REPETIDOR

+ Leve-o com você

+ App D-Link One-Touch

+ Adaptador de energia USB

③ Procure pela rede sem fios de seu ③ Digite a senha de segurança da roteador principal, a qual deseja ampliar o alcance.

+ Três modos de operação (Repetidor/Roteador/AP)

Guia Rápido de Instalação

Repetidor, Roteador e

Access-Point Wireless N 150Mbps

DIR-503A Repetidor Wi-Fi Portátil

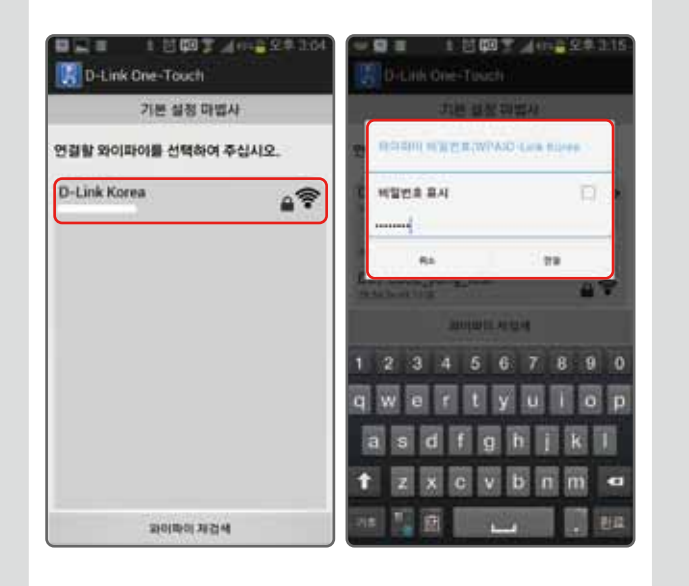

| 기본 열정 귀엽사                                                      |                                                                                      |
|----------------------------------------------------------------|--------------------------------------------------------------------------------------|
| D Link Knews                                                   | Wireless Pro<br>Model : DIR-503<br>Device Name                                       |
| 설립 원보<br>상징용 판료하겠습니다. 확인 예쁜동<br>물칙하시면, 의미파이 분보가 이미지로<br>사장합니다. | Wireless N 150 F<br>Device Password:<br>dlink503a<br>Wireless 2.4G<br>Wireless Name: |
| 40 41                                                          | dlink 503a-z<br>Wireless Password<br>12345678                                        |
| SWIIIIDO-Test<br>Transformer<br>STAP_JUL[TEST<br>Antimum AD4   | 4                                                                                    |

#### Configurações do modo REPETIDOR

 Plugue o DIR-503A em uma tomada elétrica que esteja dentro do ambiente desejado.

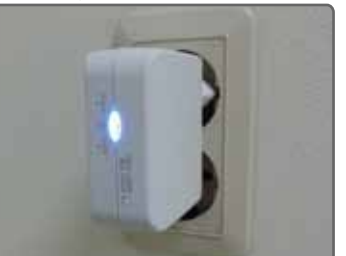

② Aguarde por 10 segundos.

③ Abra o aplicativo One-Touch da D-Link em seu Smartphone

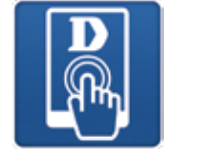

#### ④ Clique em configurar.

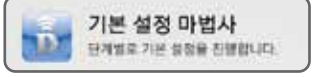

#### ⑤ Procure pelo SSID "dlink-503a-z"

| 설정 준비        |   |
|--------------|---|
| dlink-503a-z | Ŷ |

#### Configurações dos modos ROTEADOR/AP

① Plugue o DIR-503A em uma tomada elétrica que esteja dentro do ambiente desejado.

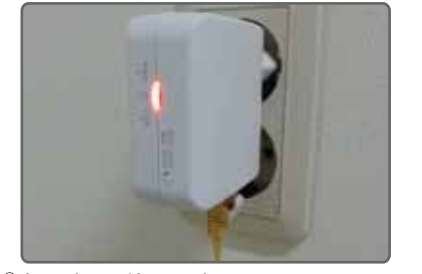

② Aguarde por 10 segundos.

③ Abra o aplicativo One-Touch da D-Link em seu Smartphone

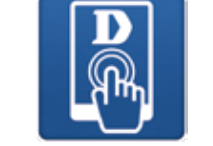

④ Clique em configurar.

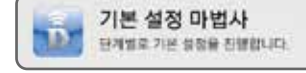

⑤ Procure pelo SSID "dlink-503a-z"

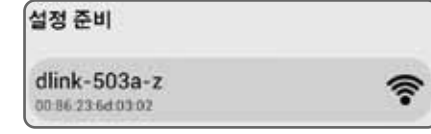

## Configurações do modo REPETIDOR

6 Localize e selecione o seu D-Link DIR-503A.

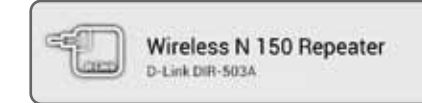

# ⑦ Defina a senha de acesso utilizada ⑧ Altere o modo de operação para para configurar o seu dispositivo. REPETIDOR.

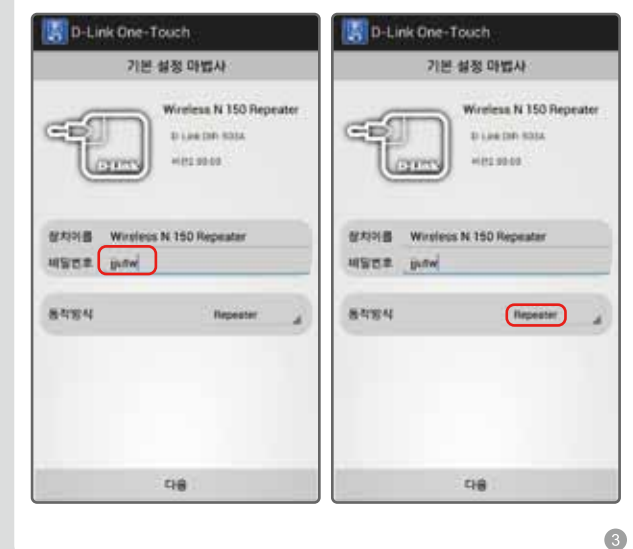

## Configurações do modo AP

 ① Defina a senha de acesso utilizada ② Defina um nome para sua rede para configurar o seu dispositivo.
 Altere o modo de operação para AP.
 ② Defina um nome para sua rede Wi-Fi e uma senha de segurança Selecione o método de criptografia desejado (padrão: WPA/WPA2)

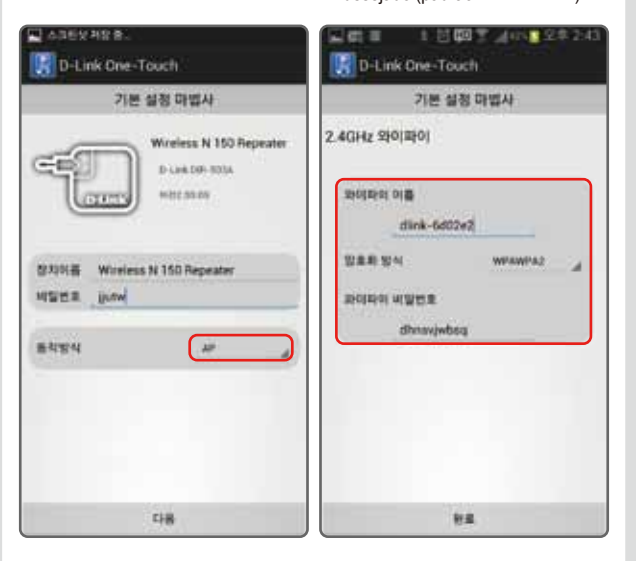

2

## Configurações do modo AP

Finalize as configurações e confirme as definições de rede.
 Por favor, guarde as informações de seu perfil para uso futuro.

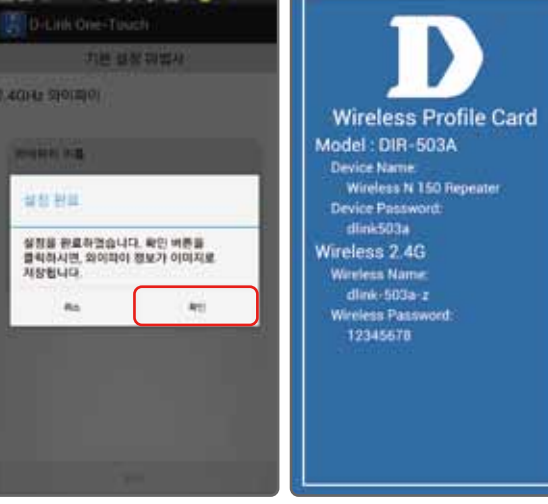

 Defina a senha de acesso utilizada para configurar o seu dispositivo. Altere o modo de operação para ROTEADOR.
 Selecione o modo de acesso entre as opções DHCP (para clientes NET), PPPoE ou Estático.

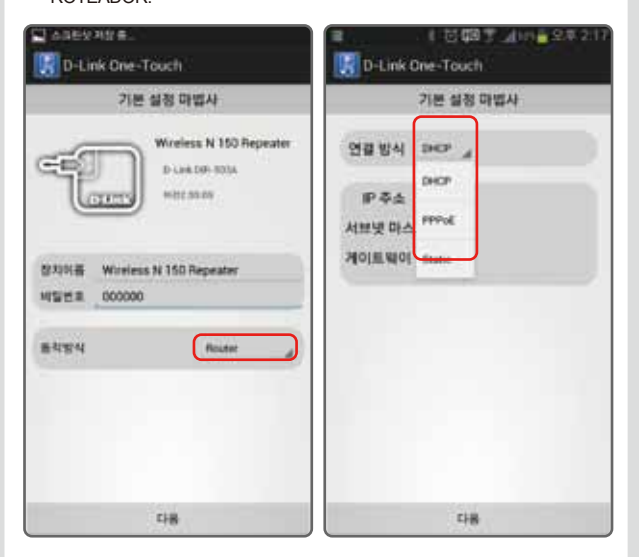

## Configurações do modo ROTEADOR

 ④ Defina um nome para sua rede Wi-Fi e uma senha de segurança Selecione o método de criptografia desejado (padrão: WPA/WPA2)
 ⑤ Finalize as configurações e confirme as definições de rede.

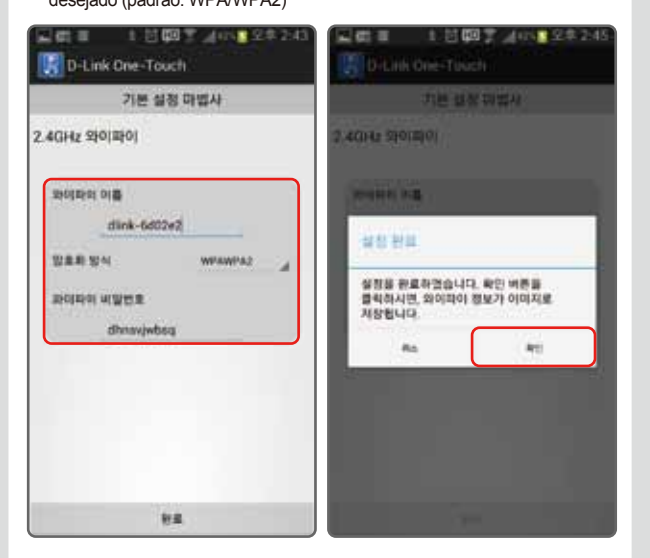

#### Configurações do modo ROTEADOR

⑥ Por favor, guarde as informações de seu perfil para uso futuro.

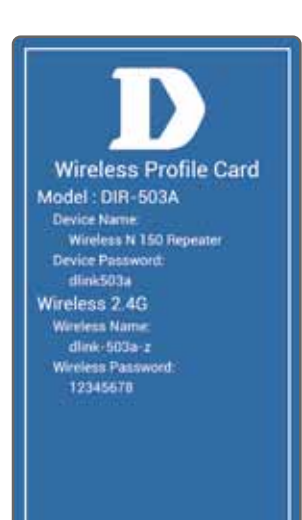

1

15

8

# Modo de atualização do dispositivo

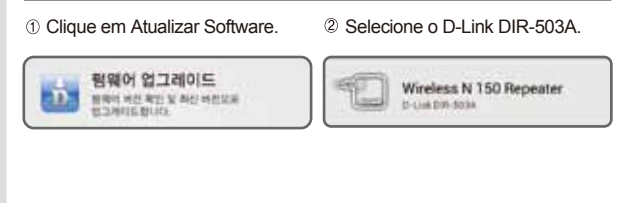

# ③ Digite o nome de usuário e senha do dispositivo. ④ Procure e selecione o nomo software a ser implementado.

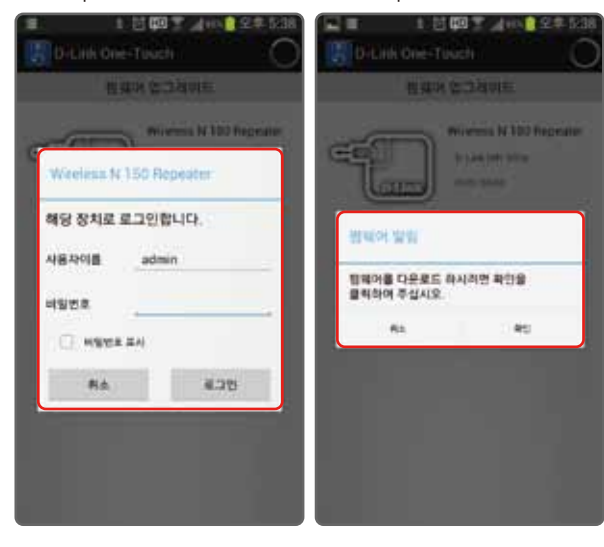

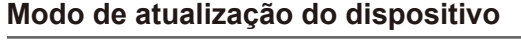

Wreless N 150 Repeate

WH2 55 25

다분보통

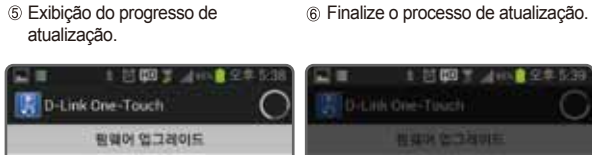

经座空 複算

ロタダニカ お食料切合いひ 汚合

친행하시려면 확인을 물리하여 주십시오.

40

13

# SUPORTE TÉCNICO

9

Caso tenha dúvidas na instalação do produto, entre em contato com o Suporte Técnico D-Link. Acesse o site: www.dlink.com.br/suporte

10

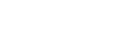

14